Seguridad Internet powered by WcAfee

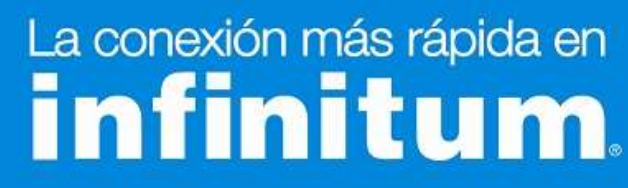

### Guía de Instalación

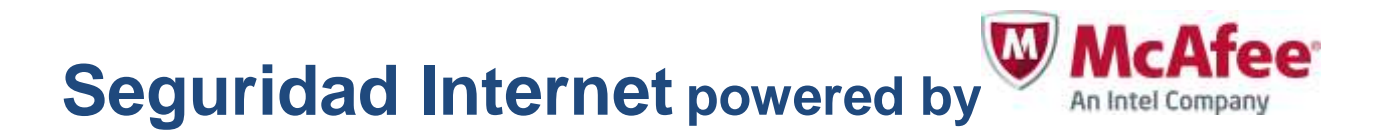

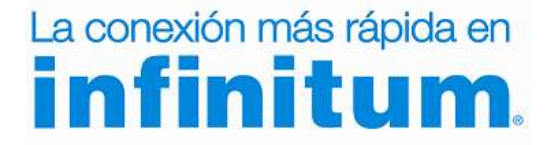

Seguridad Internet powered by WCAfee

### La conexión más rápida en **infinitum**.

#### Instalación de Seguridad Internet

Si ya cuentas con un antivirus te recomendamos desinstalarlo antes de iniciar la instalación de **Seguridad Internet**. Al final de esta guía encontrarás los pasos necesarios para hacerlo.

**Recuerda que** no es recomendable tener instalado más de un software de protección antivirus.

Desde el Sitio de descarga, realiza la instalación de **Seguridad Internet** mediante los siguientes pasos.

1) Aparecerá el Acuerdo de licencia de usuario final, si estás de acuerdo selecciona Acepto.

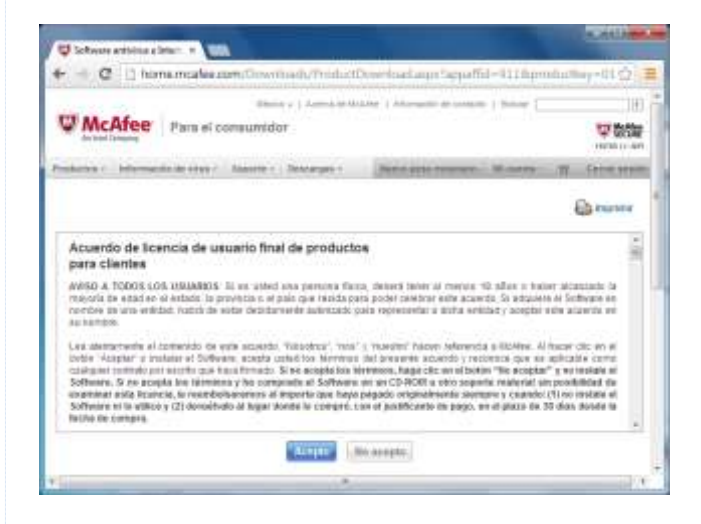

2) Se mostrará la página de descarga de **Seguridad Internet**. Da clic en el botón **Descargar** y toma nota o copia en el porta papeles tu **número de serie** el cuál utilizarás posteriormente para activar el producto. **3)** Al finalizar la descarga del instalador dar clic en **Ejecutar** (Run) para iniciar la instalación.

Si aparece una ventana del sistema operativo preguntando si se da permiso de ejecución al instalador, se debe dar **Aceptar.** 

| U McAfee Utit                                                                                                    |             |
|----------------------------------------------------------------------------------------------------|-------------|
|                                                                                                    | · · · · · · |
| Descargar ei software de McAfee                                                                                                    |             |
| The star environment per star is the star of the star of the star  |             |
| 1. Ranting at tigeness de larme. En gandin agus to reasonin. Na arms et pissens de instalaction                                                                                                    |             |
| Mutranto da santo 807867300844025001181202                                                                                                    |             |
|                                                                                                    | 7.02        |
| prights - conseque and runne                                                                                                    |             |
| 1. Hopp cie an Dessanger                                                                                                    |             |
| · · · · · · · · · · · · · · · · · · ·                                                                                                    |             |
| (here in provide a second state of the second strength strength st |             |
| B International States - Sector States - Sector - Sector  |             |
| 8. En el contro de ciúligo: Cantes de constas de courses, hago cin-en 10 para mástico a coñecer.                                                                                                    |             |
|                                                                                                    |             |
| Contraction in the second second seco |             |
| Dense permitir que ante programa malian hamilien en<br>el espapo"                                                                                                    |             |
| and managements management                                                                                                    |             |
|                                                                                                    |             |

**Nota:** Guarda estos datos, ya que los necesitarás en caso de reinstalar el software.

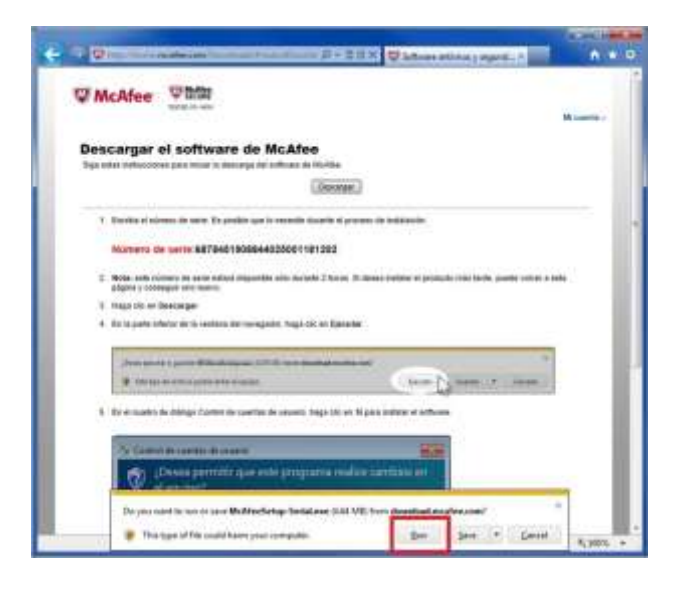

### La conexión más rápida en **infinitum**.

### Seguridad Internet powered by WcAfee

# La conexión más rápida en **infinitum**.

**4)** Se inicia el proceso de instalación de **Seguridad Internet** mediante un asistente de instalación que te guiará paso a paso.

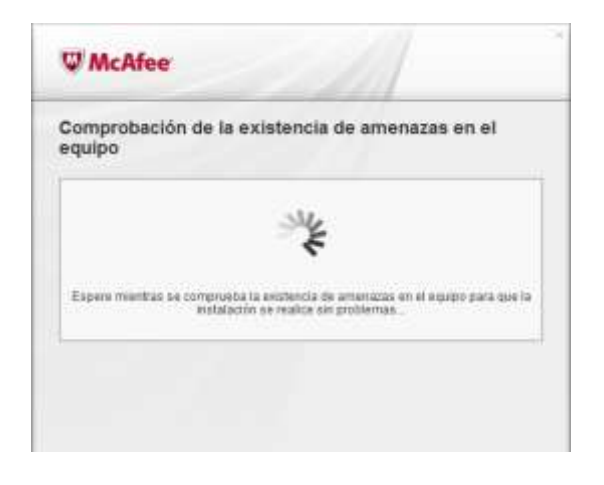

**5)** A fin de garantizar una correcta instalación, el asistente realizará automáticamente una comprobación y eliminación de amenazas en tu equipo.

| Comprobación de la e<br>equipo                                             | existencia de amenazas en el                                                                                                    |
|----------------------------------------------------------------------------|----------------------------------------------------------------------------------------------------|
| the existing descent particular of the the the the the the the the the the | Detenga en seco las<br>amenazas.<br>McAtes elimina amenazas del equipo<br>se portiziar una instalazión fialda y<br>se protemas. |
|                                                                            |                                                                                                    |
|                                                                            |                                                                                                    |

6) Una vez finalizada la comprobación de amenazas, proporciona tu número de serie de **Seguridad Internet** y da clic en **Siguiente** 

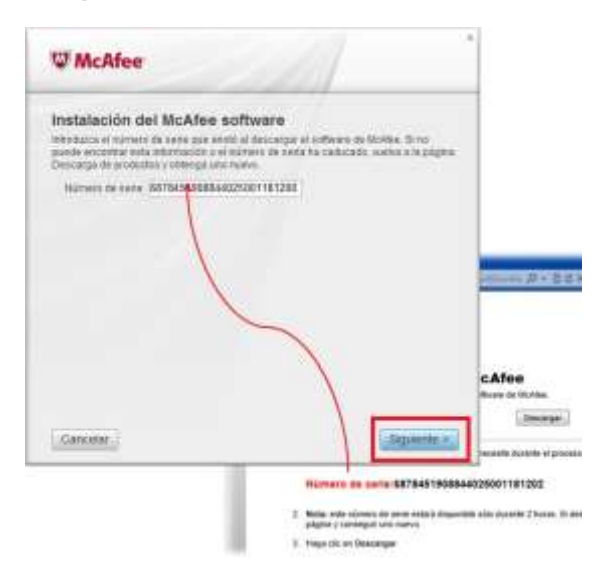

7) Selecciona la opción de instalación Completa y da clic en Siguiente

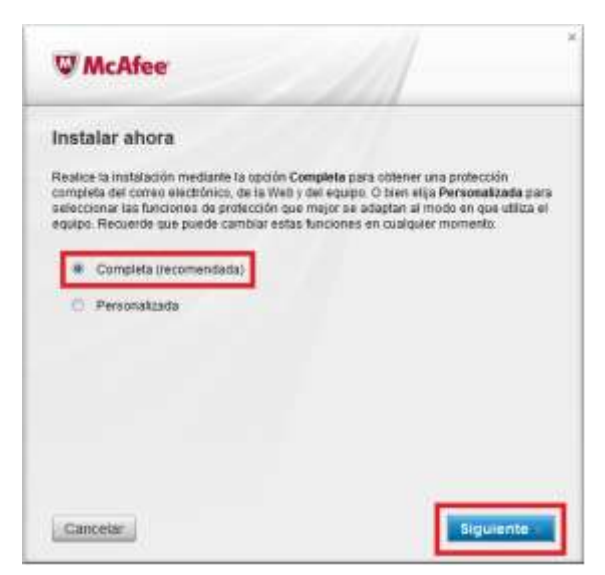

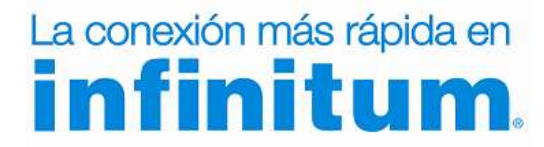

### Seguridad Internet powered by WcAfee

## La conexión más rápida en **infinitum**.

#### **8)** El asistente de instalación recopilará la información necesaria para continuar con la instalación.

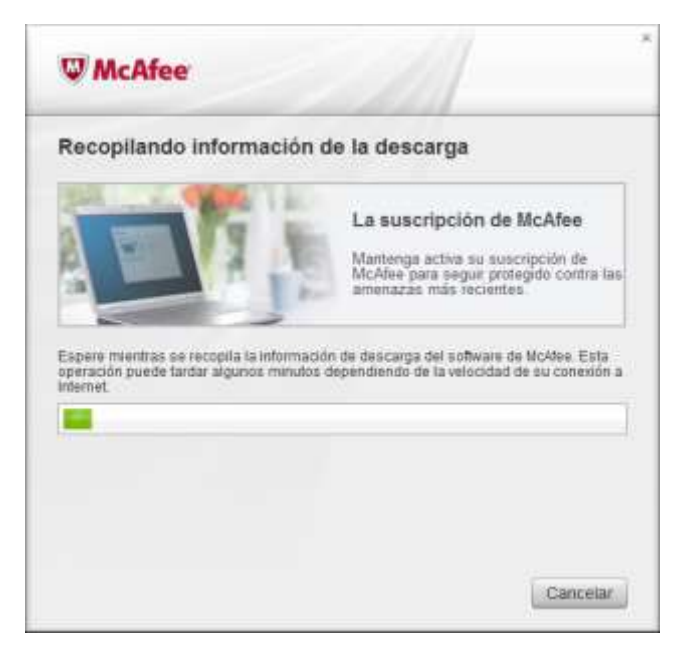

**Nota:** Si se detecta un software incompatible u otro antivirus instalado, el asistente lo indica y ejecuta un proceso de desinstalación automático el cuál se detalla en el anexo **Configuraciones Adicionales** de esta guía.

#### **10)** Selecciona **Enviar información anónima de uso a McAfee** si así lo deseas y da clic en **Siguiente.**

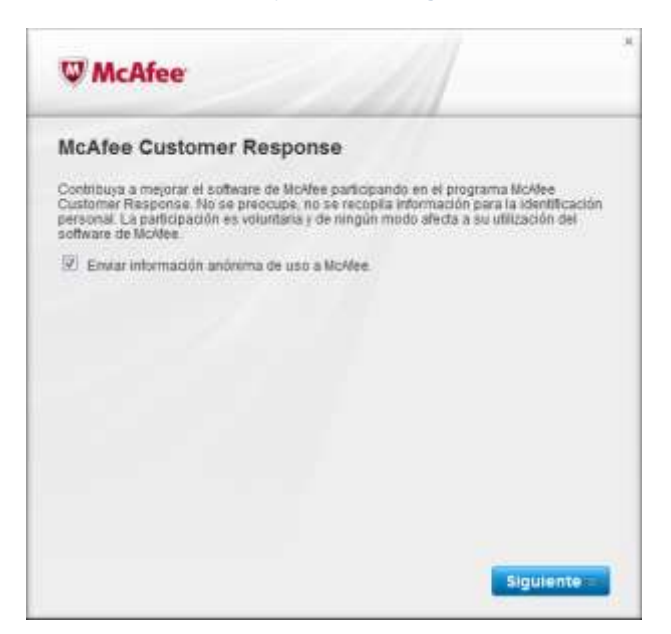

**9)** Espere a que se realice la instalación del software, esto puede tardar algunos minutos.

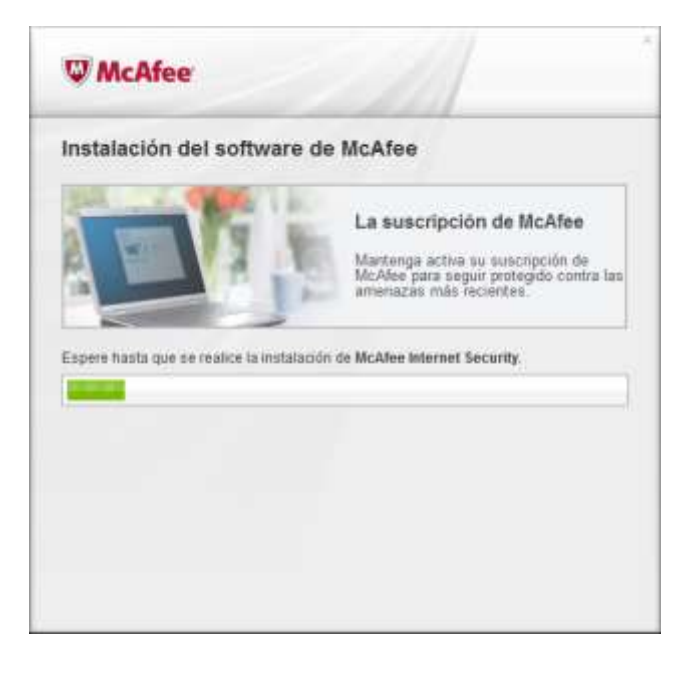

11) Para concluir la instalación de Seguridad Internet da clic en Finalizar

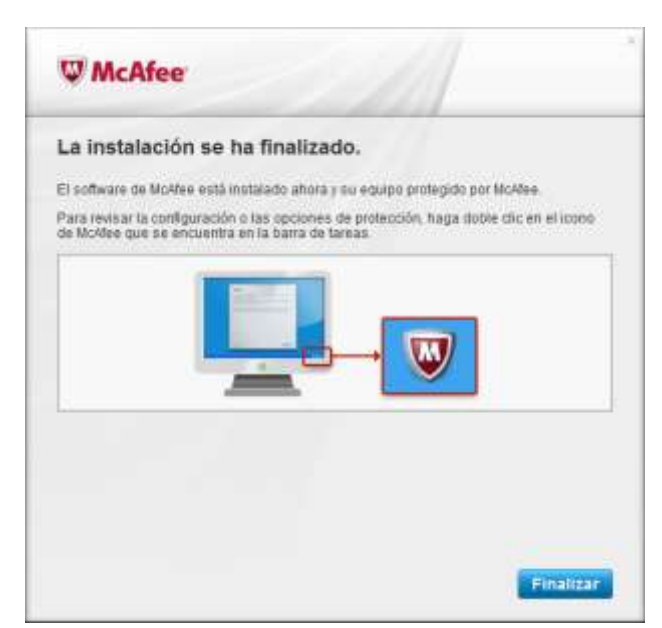

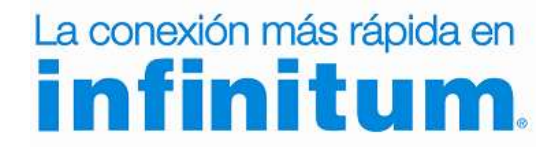

Seguridad Internet powered by WCAfee

## La conexión más rápida en **infinitum**.

#### ¡Ha terminado la instalación de Seguridad Internet!

Felicidades, tu equipo se encuentra ahora protegido con **Seguridad Internet**. Para abrir la aplicación fácilmente puedes hacerlo haciendo clic en el acceso directo creado en tu escritorio o desde la barra de acceso rápido ubicada junto al reloj.

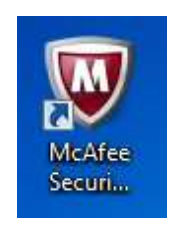

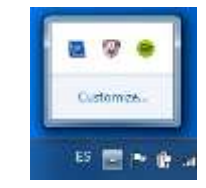

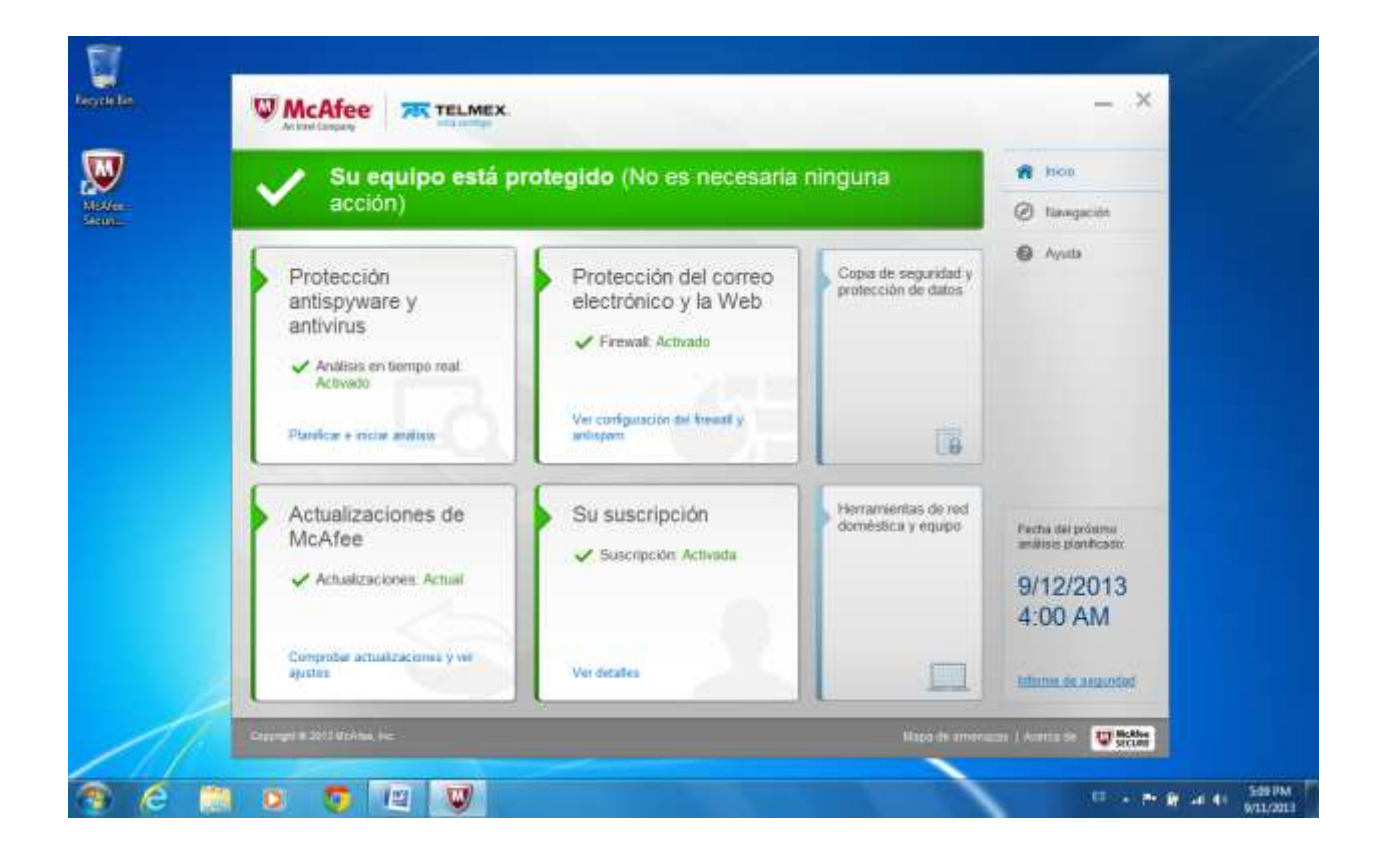

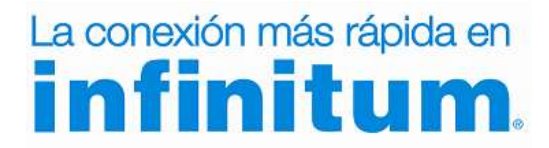

Seguridad Internet powered by WCAfee

## La conexión más rápida en

#### **Configuraciones Adicionales**

#### Desinstalación Automática de otro Antivirus y software incompatible

1) En caso de detectarse un antivirus o un software 2) El proceso de desinstalación del software incompatible incompatible instalado en el equipo, el asistente lo indica y ejecuta un proceso automático de desinstalación.

Para iniciar la desinstalación automática da clic en Siguiente

| ×                                                                                                    |
|----------------------------------------------------------------------------------------------------|
| incompatible.                                                                                                    |
| mas en el equipo que podrían afectar a las<br>ar. Se eliminarán de forma automática y se<br>posible eliminarina, se le informará de cómo |
| Función de McAfee                                                                                                    |
| VinusScan<br>Anti-Spam<br>Personal Firewalt                                                                                              |
|                                                                                                    |
|                                                                                                    |
|                                                                                                    |
|                                                                                                    |
|                                                                                                    |
| Siguiente                                                                                                    |
|                                                                                                    |

puede durar algunos minutos y requerir detener momentáneamente otras aplicaciones relacionadas a este software.

Si el sistema operativo pregunta si deseas detener alguna otra aplicación da clic en Aceptar.

| W McAfee                                                                                                    | ,           |
|----------------------------------------------------------------------------------------------------|-------------|
| Eliminando software incompatible                                                                                                    |             |
| NE                                                                                                    |             |
|                                                                                                    |             |
| Espere mientras se elimina el software incompatible                                                                                                    |             |
| Espere mientras se elimina el software incompatible.<br>Importante: si necesita reiniciar el equipo para finalizar el proceso de elim<br>estos programas, la instalación continuará donde la dejó. | ninación de |

3) Para concluir la desinstalación del software incompatible es necesario reiniciar el equipo. Da clic en Reiniciar

| W McAfee                                                            | ×     |
|---------------------------------------------------------------------|-------|
| Reinicio del equipo                                                 |       |
| Hemos gutado correctamente estos programas incompatibles del egaps: |       |
| PC Tools Internet Security 8                                        |       |
| Neinsse el equipo para continuar instalando el software de McAlee.  |       |
|                                                                     |       |
|                                                                     |       |
|                                                                     |       |
|                                                                     |       |
|                                                                     |       |
|                                                                     |       |
|                                                                     |       |
| Reiz                                                                | fetar |
| No. of Concession, Name                                             |       |

La conexión más rápida en

4) Una vez reiniciado el equipo, el proceso de instalación de Seguridad Internet continuará de forma automática hasta su finalización.

| vecopilarido inform                                                  | ación de la descalga                                                                                                    |
|----------------------------------------------------------------------|----------------------------------------------------------------------------------------------------|
|                                                                      | La suscripcion de McAfee<br>Interna activa su suscripción de Iliuárien<br>para seguir proteção cantra las amenazas<br>más recentas. |
| apere naentras se recopila<br>peración puede tardar algun<br>ternet. | lis información de descarga del software de lacAles. Est<br>nos minutos dependiendo de la velocidad de se conexió                   |
|                                                                      |                                                                                                    |
|                                                                      |                                                                                                    |

## La conexión más rápida en **infinitum**.

#### Desinstalación manual de otros Antivirus

Si quiere saber la forma de desinstalar manualmente otro antivirus aquí te indicamos brevemente como puedes hacerlo.

#### Windows XP

| Microsoft Office Word 2007                                                                         | Mis sitios de red                                                                                                    |
|----------------------------------------------------------------------------------------------------|----------------------------------------------------------------------------------------------------|
| Manasafi Défica Powarkant<br>2007<br>Proroclador de Windows<br>Hodo<br>MSN<br>Sesso por Vincows 7P | Comparison of a constant<br>Comparison of the second of the second of the |
| Todos los programas 👂                                                                              |                                                                                                    |
| 2                                                                                                  | Certar sosikini 🔯 Adagar edikari                                                                                                    |
| 🧤 Inicio 🛛 🖉 🕹                                                                                     |                                                                                                    |

A. Da clic en el botón Inicio de Windows y selecciona el Panel de Control.

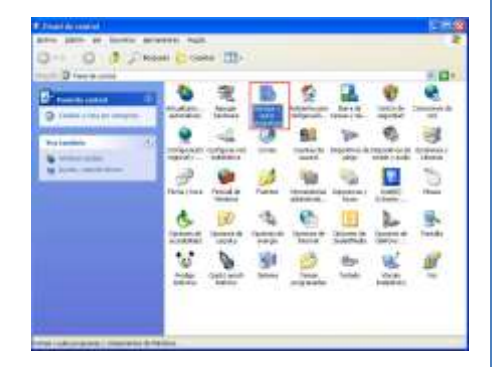

B. Da clic en Agregar o quitar programas.

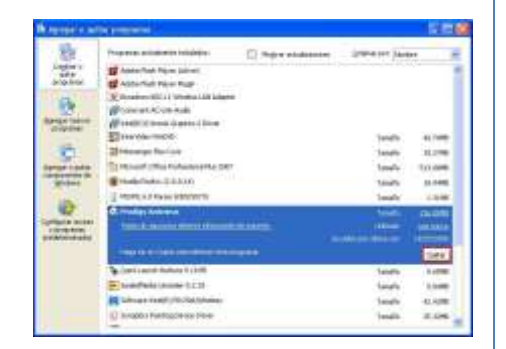

**C.** Selecciona el Antivirus que deseas desinstalar y da clic en **Quitar.** 

#### Artivirus Infinitum Red Reproductor de Windows Media Conectar a Geleria fotogràfica de Windows Panei de control Panei de control

Windows Vista

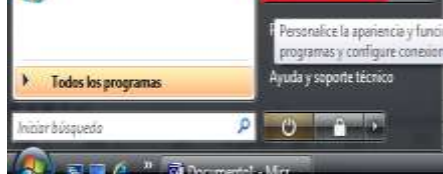

A. Da clic en el botón Inicio de Windows y selecciona el Panel de Control.

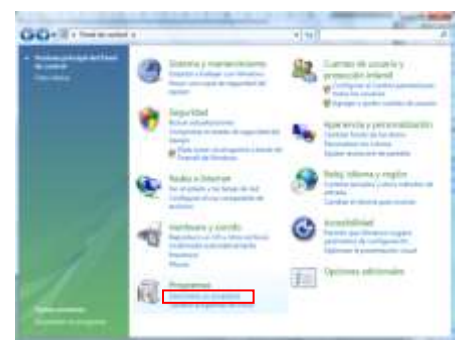

 Busca el menú de Programas.
Después da clic en la opción de Desinstalar un programa.

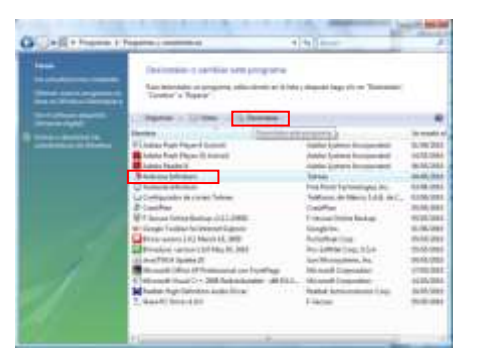

C. Selecciona el Antivirus que deseas desinstalar y da clic en **Desinstalar.** 

#### Windows 7

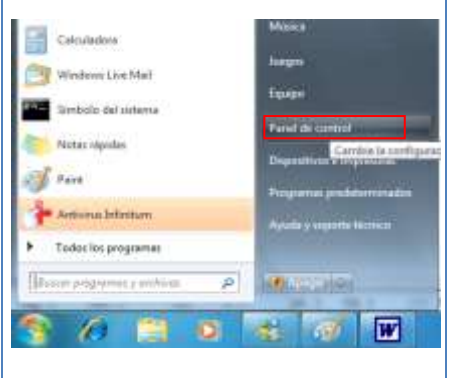

A. Da clic en el botón Inicio de Windows y selecciona el Panel de Control.

| landar la configuración phila                                                                                                    | yine .                                  | Stars, Sampander 1                                                                                                    |
|----------------------------------------------------------------------------------------------------|-----------------------------------------|----------------------------------------------------------------------------------------------------|
|                                                                                                    | ······································  | A                                                                                                    |
| B the section of                                                                                                    | A New or testal press data              | The large of some little of                                                                                                    |
| P to to it photoset                                                                                                    | M Internet and Annual Property of       | · · · · · · · · · · · · · · · · · · ·                                                                                                    |
| Part Part in service Processo                                                                                                    | Bernard a fairmage halfan               | Production agent in time                                                                                                    |
| C. and party                                                                                                    | It is a monthly administra              | C. Contractor                                                                                                    |
| E Parameter i Parametere                                                                                                    | 19 Barbar Inne                          | Transfer to Manhaet                                                                                                    |
| L Puter                                                                                                    | E man hands                             | dimension.                                                                                                    |
| Concernence and the second second                                                                                                    | The state to a state of the state       | Witnesses, income to and                                                                                                    |
| P Territ                                                                                                    | If the same shares                      | Constant of the local division of the local division of the local |
| A Tarrent & Hillion                                                                                                    | The International Address of Printerson | W heats                                                                                                    |
| S-mailen                                                                                                    | · Paperse (a monoto)                    | A Property of the local data                                                                                                    |
| 0 damme in com                                                                                                    | C frigments                             | Concerning and property in the second                                                                                                    |
| d Linew                                                                                                    | 38 March 1 American                     | 4 tons                                                                                                    |
| 2 trep come                                                                                                    | a loss                                  | di terrer, mate                                                                                                    |
| The Road Work Street Street St | 😹 dindina badigan                       | Mill Mandalan Principal                                                                                                    |
| and the second second se                                                                                                    |                                         |                                                                                                    |

B. Busca el menú de Programas y características.

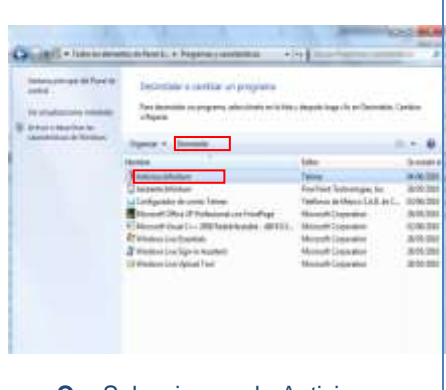

C. Selecciona el Antivirus que deseas desinstalar y da clic en **Desinstalar**.

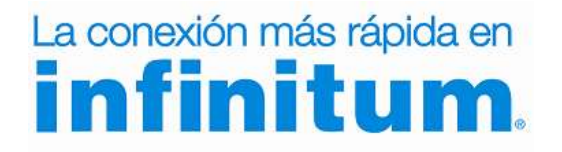

Seguridad Internet powered by WCAfee

## La conexión más rápida en **infinitum**.

#### Windows 8

 A. Selecciona el Antivirus que deseas desinstalar y da clic en Desinstalar. Presiona la tecla de Windows + X y selecciona la opción Programas y características.

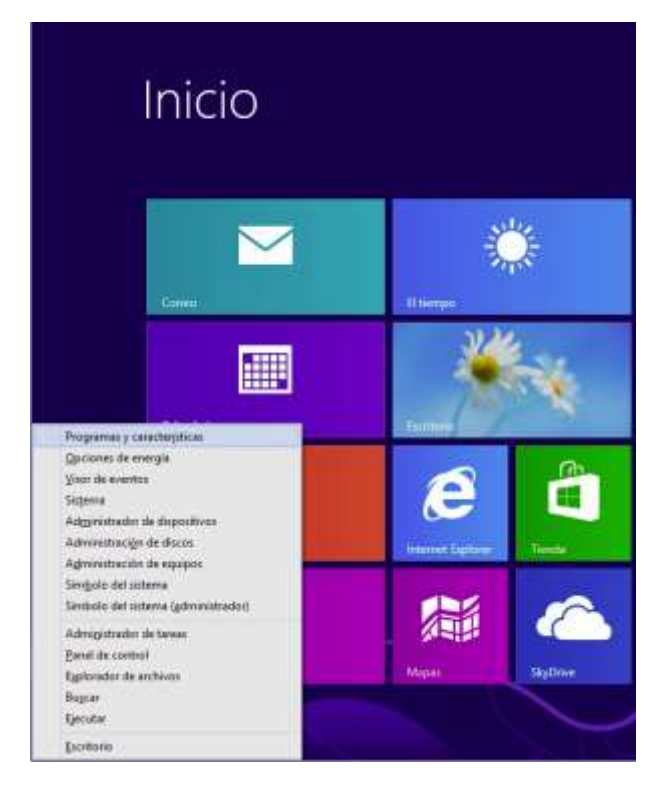

B. Selecciona el Antivirus que deseas desinstalar y da clic en Desinstalar.

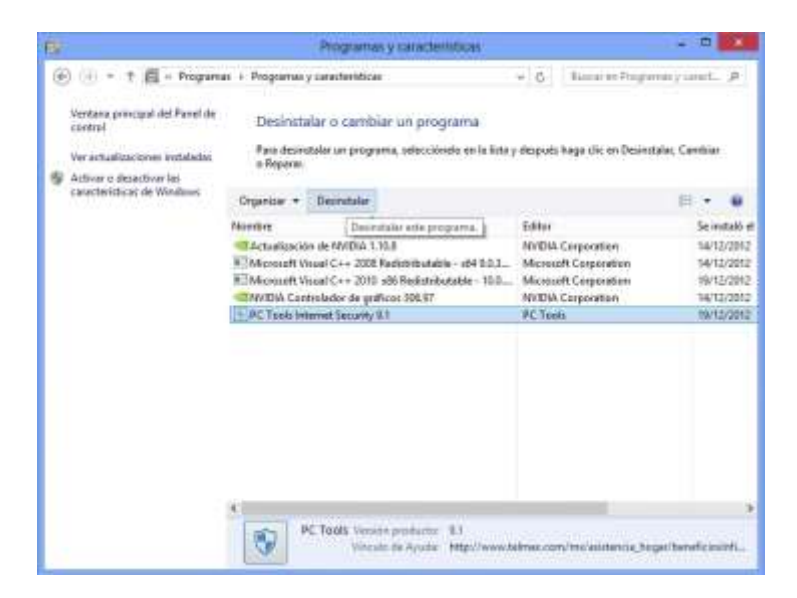

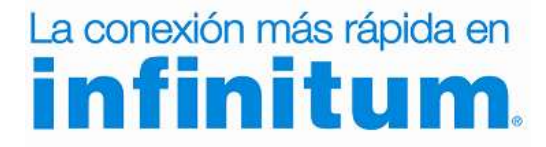